# Fiscalizar OS Acompanhamento de Serviço

O objetivo desta funcionalidade, que pertence ao Módulo de **Atendimento ao Público**, é fiscalizar e acompanhar as ordens de serviço. A opção pode ser acessada via **Menu de Sistema**, no caminho: **GSAN > Atendimento ao Público > Ordem de Serviço > Fiscalizar OS Acompanhamento de Serviço**.

Feito isso, o sistema apresenta a tela de filtro a seguir:

#### Observação

Informamos que os dados exibidos nas telas a seguir são fictícios, e não retratam informações de clientes.

| Preencha os campos para<br>Número da OS: | filtrar registros de atendimento |                |
|------------------------------------------|----------------------------------|----------------|
| Matrícula do Imóvel:                     | R                                | Ø              |
| Período de Atendimento:                  | a                                | 🛄 (dd/mm/aaaa) |
| Período de Geração:                      | 07/01/2017 <b>a</b> 06/02/2017   | 💷 (dd/mm/aaaa) |
| Período de<br>Encerramento:              | a a                              | 🛄 (dd/mm/aaaa) |
| Município:                               | R                                | Ø              |
| Bairro:                                  | R                                | Ø              |
| Área do Bairro:                          |                                  |                |
| Logradouro:                              |                                  |                |

Inicialmente, o sistema exibe a tela acima, para que sejam informados os parâmetros de pesquisa. Preencha os campos que julgar necessários (para detalhes sobre o preenchimento dos campos clique AQUI). Em seguida, clique no botão Selecionar

O sistema exibe a tela resultante do filtro, contendo os dados que atenderam aos parâmetros informados, conforme tela a seguir:

|                                     | Gsan -> Aten              | dimento ao Publico -> C                            | ordem de Servico                          | o -> Fisc  | alizar OS Acompanhamer       | ito de Servio  | CO. |
|-------------------------------------|---------------------------|----------------------------------------------------|-------------------------------------------|------------|------------------------------|----------------|-----|
| Fiscalizar C                        | )S Acompanham             | ento Serviço                                       |                                           |            |                              |                |     |
| Preencha os cam<br>Número da<br>OS: | pos para filtrar registro | os de atendimento                                  |                                           |            |                              |                |     |
| Matrícula do<br>Imóvel:             | R                         |                                                    |                                           | (          | S.                           |                |     |
| Localidade:                         | R                         |                                                    |                                           |            | Ø                            |                |     |
| Período de<br>Atendimento:          |                           | a                                                  | 💷 (dd/mm/a                                | aaaa)      |                              |                |     |
| Período de<br>Geração:              | 16/06/2013 🔳 a            | a 30/06/2013                                       | 🛄 (dd/mm/a                                | aaaa)      |                              |                |     |
| Período de<br>Encerramento:         | <b>=</b> 4                | a                                                  | 🛄 (dd/mm/a                                | aaaa)      |                              |                |     |
| Município:                          | 1160 RECIF                | E                                                  |                                           | ۲          |                              |                | _   |
| Bairro:                             | R                         |                                                    |                                           | Ì          |                              |                |     |
| Área do<br>Bairro:                  |                           |                                                    | •                                         |            |                              |                |     |
| Logradouro:                         | R                         |                                                    |                                           |            | Ø                            |                |     |
| Unidade<br>Atual:                   | R                         |                                                    |                                           |            | S                            |                |     |
| Limpar                              | Cancelar                  |                                                    |                                           |            | S                            | elecionar      |     |
|                                     |                           | Dados                                              | <u>s</u>                                  |            |                              |                |     |
| Registro<br>Atendimento             | OS                        | Endere                                             | eço                                       | Sim        | Confirma<br>Sim com Ressalva | Não            |     |
| <u>40928014</u>                     | 32509317                  | RUA ALTO DA<br>PASSARINHO<br>52390-0               | A TELHA -<br>RECIFE PE<br>040             |            | 0                            | 0              |     |
| <u>40931907</u>                     | 32517653                  | RUA AGUATI - J<br>PAULO REC<br>50790-0             | ARDIM SAO<br>CIFE PE<br>050               | O          | O                            | O              |     |
| <u>40932512</u>                     | 32517787                  | RUA CORDEIF<br>JARDIM SAC<br>RECIFE PE 5           | ROPOLIS -<br>D PAULO<br>0790-230          | $\bigcirc$ | 0                            | © <sup>‡</sup> | E   |
| <u>40932601</u>                     | 32517816                  | RUA JORGE CO<br>COSTA EIRA<br>VIAGEM RE<br>51021-3 | UCEIRO DA<br>AS - BOA<br>CIFE PE<br>300   | 0          | O                            | ©              |     |
| 40942784                            | 32549088                  | RUA IBITIAR/<br>RECIFE PE 5                        | A - IBURA<br>1330-240                     | $\odot$    | 0                            | 0              |     |
| 40949172                            | 32553547                  | RUA BOM NOM<br>RECIFE PE 5                         | ME - IBURA<br>1230-160                    | $\bigcirc$ | O                            | 0              |     |
| <u>40958250</u>                     | 32582106                  | AVENIDA C<br>GREGOR<br>ALBUQUERQU<br>RECIFE PE 5   | APITAO<br>IO DE<br>E - AREIAS<br>0000-000 | 0          | 0                            | 0              |     |
|                                     |                           | AVENIDA MANA                                       | AUS - UR-01                               |            |                              |                |     |

Para aprovação da ordem de serviço, no quadro **Confirma**, clique em **Sim** para confirmar. Feito isso, o sistema acessa a **tela de sucesso**.

Caso a ordem de serviço não seja aprovada (opção **Não**), será aberto um *popup* contendo um campo para selecionar uma das opções disponibilizadas pelo sistema, e um campo de *Observação*, que devem ser preenchidos obrigatoriamente.

| Ordem de Serviço Não C                    | nfirmadas                                 |          |
|-------------------------------------------|-------------------------------------------|----------|
| Preencha os campos para OS não            | Conformadas                               |          |
|                                           | Dados do Encerramento da Ordem de Serviço |          |
| Motivo de Não Aceitação: *<br>Observação: |                                           | .4       |
|                                           | 0/300                                     |          |
| * Campos obrigatórios                     |                                           |          |
| Limpar                                    |                                           | Concluir |

Quando a ordem de serviço é encerrada, o parecer de encerramento é preenchido com as seguintes informações: **Data encerramento, Código do serviço (serviço de campo), descrição da equipe e nome dos seus integrantes**. Caso a ordem de serviço seja aprovada, e o motivo seja *Outros*, o campo de **Observação** também será obrigatório.

Para a confirmação da aprovação, ou não da ordem de serviço, foi criada, no quadro **Confirma**, a opção **Sim com Ressalva**. Esta opção tem como objetivo permitir que o usuário possa aprovar a execução da ordem de serviço, ajustando o tipo de serviço (este procedimento será usado pelo usuário, no momento da análise das fotos, verificando que o serviço executado não é o que está cadastrado para a Ordem de Serviço). Ao selecionar a opção **Sim com Resalva**, o sistema exibe a tela para que seja informado, obrigatoriamente, o novo serviço executado em campo.

| 13/08/2025 | 14:25 |
|------------|-------|
|------------|-------|

| Ordem de Serviço Sim Com Res             | salva                              |          |
|------------------------------------------|------------------------------------|----------|
| Preencha o Novo Serviço Executado em Car | mpo                                |          |
| Dados do                                 | o Encerramento da Ordem de Serviço |          |
| Serviço Executado em Campo:              | 8.4                                |          |
| Serviço Executado Novo: *                | <b>•</b>                           |          |
| * Campos obrigatórios<br>Limpar          |                                    | Concluir |

Caso o usuário selecione um ou mais registros de atendimento, marcando a opção **Sim com Ressalva**, quando for selecionado o botão para atualizar os registros de atendimento, será apresentada uma tela popup com os atributos *Tipo de Serviço Executado* (campo protegido) e *Novo Tipo de Serviço de Campo*. Se o usuário escolher o novo tipo de serviço e selecionar o botão *Alterar*, a ordem de serviço associada ao RA selecionado será alterado, e será gerado o histórico dos dados tipo de serviço anterior. Se o usuário escolher o botão **Voltar**, o sistema retorna para a tela anterior, sem realizar a alteração no tipo de serviço e será apresentada a mensagem - *Deve ser selecionado um novo Tipo de Serviço para o opção Sim com Ressalva*.

A funcionalidade só apresenta as ordens de serviço das equipes das unidades sdministrativas que o usuário foi autorizado a acompanhar. Caso a área repavimentada e o pavimento informado sejam iguais aos enviados e ainda não existam outros serviços informados no retorno da ordem de serviço, o sistema encerra a ordem de serviço automaticamente. Caso o registro de atendimento não tenha outra ordem de serviço pendente, também será encerrada.

Caso a área repavimentada ou o pavimento informado sejam diferentes dos enviados, ou existam outros serviços associados, o sistema não encerra automaticamente a ordem de serviço enviada, devendo acontecer no retorno com a autorização de um operador da companhia. Caso após o *aceite* ainda haja ordens de serviço pendentes associadas ao registro de atendimento, as ordens de serviços devem ficar disponíveis com as consultas das fotos de todas as ordens associadas ao registro de atendimento, para que possa ser aprovado o encerramento.

Caso a ordem de serviço não tenha sido encerrada com **execução**, ou seja, algum motivo de **não execução** tenha sido informado, o sistema não encerra automaticamente a ordem de serviço, ficando disponível para que possa ser verificado e reenviado, se desejar.

O registro de atendimento só será encerrado, automaticamente, se houver aceite automático (no retorno), ou no aceite manual (através da funcionalidade). Foi alterada a funcionalidade para incluir, para cada registro de atendimento, as ordens de serviço a ela associada, visando à confirmação, ou não, da conclusão de cada ordem de serviço, em vez do registro de atendimento.

As ordens de serviço encerradas pelo sistema de acompanhamento de serviço terão uma tela para armazenar as fotos registradas em campo. Caso seja confirmado que o serviço foi executado com sucesso, o registro de atendimento referente à ordem de serviço fiscalizada será encerrado. Caso não seja aprovado o serviço, o registro será encerrado com o motivo de encerramento *Serviço não aprovado* e será aberta um novo RA como reativação do RA anterior, gerando-se uma nova ordem de serviço com os mesmos atributos da O.S. não aprovada.

Para ter acesso as fotos, clique no *link* do campo **Registro de Atendimento** (tela expandida **Fiscalizar OS Acompanhamento Serviço**) e será apresentada a tela de **Consultar Ordem de Serviço**, que contém o *link* **Exibir Fotos da OS**.

| onsultar Ordem de Serviç     | 0                                      |  |  |
|------------------------------|----------------------------------------|--|--|
|                              | Dados Gerais da Ordem de Serviço       |  |  |
| úmero da OS:                 | 29355903 Situação da OS: ENCERRADA     |  |  |
| úmero do RA:                 | 39145053 Situação do RA: PENDENTE      |  |  |
| ata da Geração:              | 12/09/2012                             |  |  |
| po do Serviço:               | 679 VAZAMENTO NO RAMAL S/ PAVIMENT     |  |  |
| bservação:                   |                                        |  |  |
| alor do Serviço Original:    | 0 Valor do Serviço Atual:              |  |  |
| rioridade Original:          | URGENTE - INICIO ATE 2H                |  |  |
| rioridade Atual:             | URGENTE - INICIO ATE 2H                |  |  |
| nidade da Geração da OS:     | 9762 COMPESA 185                       |  |  |
| suário da Geração da OS:     | 100075 JACILENE GUILHERME CABRAL       |  |  |
| ata da Última Emissão:       | Exibir Fotos da OS                     |  |  |
| Dados do Local da Ocorrência |                                        |  |  |
|                              | Histórico Motivos OS Não Encerradas    |  |  |
| Dad                          | os do Encerramento da Ordem de Serviço |  |  |

Ao clicar no *link* **Dados do Local da Ocorrência**, **Histórico Motivos OS Não Encerradas**, **Dados do Encerramento da Ordem de Serviço**, o sistema expande a tela com o popup a seguir:

13/08/2025 14:25

7/9

|                                       | Dodao Co                   | rais da Ordom do Sonvico     |                            |
|---------------------------------------|----------------------------|------------------------------|----------------------------|
| Númoro da OS:                         | Dados Ge                   |                              |                            |
| Número de DA:                         |                            | 23355903                     | Situação da DA: DENDENTE   |
| Ramero do RA.                         |                            | 391/15053                    | Situação do RA: PENDENTE   |
| Liata da Geração.<br>Tipo do Sopriori |                            | 12/09/2012                   |                            |
| npo do serviço:                       |                            | 675 VA2                      | AMENTO NO RAMAL S/TAVIMENT |
| Observação:                           |                            |                              |                            |
|                                       |                            |                              |                            |
| Valor do Serviço Original:            |                            | U                            | Valor do Serviço Atual:    |
| Prioridade Original:                  |                            | URGENTE                      | - INICIO ATE 2H            |
| Prioridade Atual:                     |                            | URGENTE                      | - INICIO ATE 2H            |
| Unidade da Geração da OS:             |                            | 9762 CON                     | IPESA 185                  |
| Usuário da Geração da OS:             |                            | 100075 JAC                   | LENE GUILHERME CABRAL      |
| Data da Última Emissão:               |                            |                              | Exibir Fotos da OS         |
|                                       | Dados                      | do Local da Ocorrência       |                            |
| Matrícula do Imóvel:                  |                            |                              |                            |
| Rota:                                 | Sequencial Rota            |                              |                            |
|                                       | RUA DESEMBARCADOR VI       | RCILIO DE SA PEREIRA CO      | RDEIRO                     |
| Endereço da Ocorrência:               | RECIFE PE 50721 040        |                              |                            |
|                                       |                            |                              |                            |
|                                       | Histórico M                | IOUVOS OS Não Encerradas     |                            |
| Data da Programação:                  | Motivo do Não Encerramento |                              |                            |
| 13/09/2012                            | JA EXECUTADO               |                              |                            |
|                                       | Dados do Ence              | rramento da Ordem de Serviço |                            |
| Data da Encerramento:                 | 13/09/2012 09:00:43        |                              |                            |
|                                       | 13/09/2012 09:00:43,       | 10.0, CN-07, EDSON           |                            |
| Parecer do Encerramento:              |                            |                              |                            |
| Compared Atualizado                   | NÃO                        |                              |                            |
|                                       | NAU                        |                              |                            |
| Serviço cobrado:                      | NAU 0.00 C                 |                              |                            |
| Percentual da Cobrança:               | 0.00 %                     |                              |                            |
| Valor Cobrado:                        | 0.00                       |                              |                            |
| Motivo do Encerramento                | SERVICO JA EXECUTADO       | )                            |                            |
| Unidade do Encerramento:              | 9342 UNIDADE DE INA        | ATIVOS                       |                            |
| Usuário do Encerramento:              | 9978497! USUARIO ROTIN     | IA BATCH                     |                            |

Para todas as ordens de serviço fiscalizadas, o nome do usuário responsável pela fiscalização será armazenado no sistema.

### Tela de Sucesso

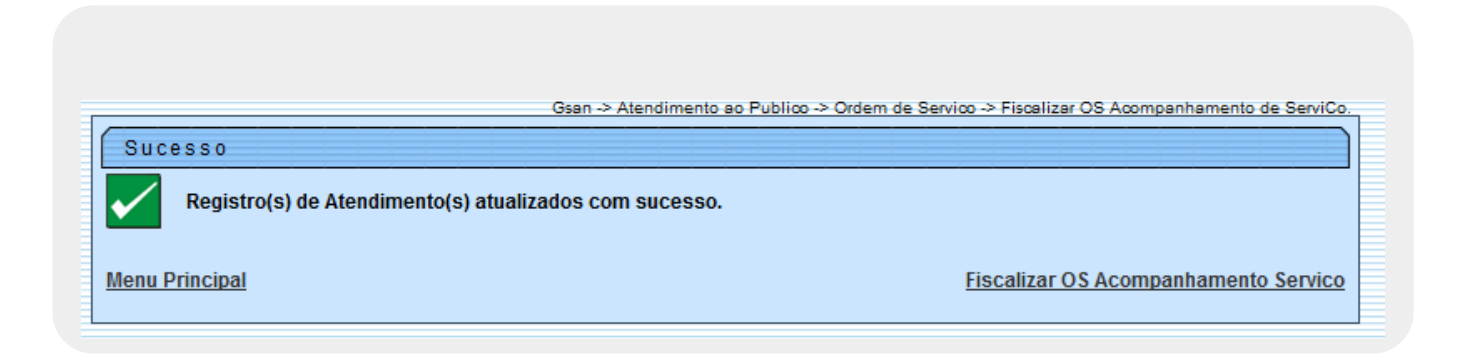

### **Preenchimento dos Campos**

| Campo                      | Orientações para Preenchimento                                                                                                    |
|----------------------------|----------------------------------------------------------------------------------------------------|
| Número da OS               | Informe o número da ordem de serviço desejada para o acompanhamento do serviço.                                                                                                    |
| Matrícula do Imóvel        | Informe a matrícula do imóvel ou clique no botão 🕵, link <b>Pesquisar Imóvel</b> , para selecionar a matrícula desejada. A identificação do imóvel será exibida no campo ao lado.                       |
|                            | Para apagar o conteúdo do campo, clique no botão 🕙 ao lado do campo em<br>exibição.                                                                                                    |
| Localidade                 | Informe o código da localidade ou clique no botão 🔍, link <b>Pesquisar</b><br>Localidade, para selecionar a localidade desejada. O nome da localidade será<br>exibido no campo ao lado.                 |
|                            | Para apagar o conteúdo do campo, clique no botão 🔗 ao lado do campo em<br>exibição.                                                                                                    |
| Período de<br>Atendimento  | Informe as datas referentes ao período de atendimento, no formato<br>dd/mm/aaaa (dia, mês, ano), ou clique no botão 🛄, link <b>Pesquisar Data -</b><br>Calendário, para selecionar as datas desejadas.  |
| Período de Geração         | Informe as datas referentes ao período de geração, no formato dd/mm/aaaa<br>(dia, mês, ano), ou clique no botão , link <b>Pesquisar Data - Calendário</b> , para<br>selecionar as datas desejadas.      |
| Período de<br>Encerramento | Informe as datas referentes ao período de encerramento, no formato<br>dd/mm/aaaa (dia, mês, ano), ou clique no botão 🛄, link <b>Pesquisar Data -</b><br>Calendário, para selecionar as datas desejadas. |
| Município                  | Informe o código do município ou clique no botão 🔍, link <b>Pesquisar</b><br>Município, para selecionar o município desejado. O nome do município será<br>exibido no campo ao lado.                     |
|                            | Para apagar o conteúdo do campo, clique no botão 🛇 ao lado do campo em<br>exibição.                                                                                                    |
| Bairro                     | Informe o código do bairro ou clique no botão 🔍, link <b>Pesquisar Bairro</b> , para selecionar o bairro desejado. O nome do bairro será exibido no campo ao lado.                                      |
|                            | Para apagar o conteúdo do campo, clique no botão 🔗 ao lado do campo em<br>exibição.                                                                                                    |
| Área do Bairro             | Selecione uma das opções disponibilizadas pelo sistema.                                                                                                    |
| Logradouro                 | Informe o código do logradouro ou clique no botão 🔍, link <b>Pesquisar</b><br>Logradouro, para selecionar o logradouro desejado. O nome do logradouro<br>será exibido no campo ao lado.                 |
|                            | Para apagar o conteúdo do campo, clique no botão 🛇 ao lado do campo em<br>exibição.                                                                                                    |
| Unidade Atual              | Informe o código da unidade atual ou clique no botão 🗣 para selecionar a<br>unidade desejada. O nome da unidade será exibido no campo ao lado.\\Para                                                    |
|                            | apagar o conteúdo do campo, clique no botão 🕙 ao lado do campo em<br>exibição.                                                                                                    |

## Funcionalidade dos Botões

| Botão        | Descrição da Funcionalidade                                                                                                    |
|--------------|----------------------------------------------------------------------------------------------------|
| $\mathbf{Q}$ | Ao clicar neste botão, o sistema permite consultar um dado nas bases de dados.                                                                        |
| ۲            | Ao clicar neste botão, o sistema apaga o conteúdo do campo em exibição.                                                                               |
|              | Ao clicar neste botão, o sistema permite selecionar uma data válida, no formato dd/mm/aaaa (dia, mês, ano), link <b>Pesquisar Data - Calendário</b> . |
| Limpar       | Ao clicar neste botão, o sistema limpa o conteúdo dos campos na tela.                                                                                 |
| Cancelar     | Ao clicar neste botão, o sistema cancela a operação e retorna à tela principal.                                                                       |
| Selecionar   | Ao clicar neste botão, o sistema comanda execução do filtro com base nos parâmetros informados.                                                       |
| Concluir     | Ao clicar neste botão, o sistema comanda a atualização das bases de dados.                                                                            |
| Fechar       | Ao clicar neste botão, o sistema fecha a tela em exibição.                                                                                            |

Clique aqui para retornar ao Menu Principal do GSAN

From:

https://www.gsan.com.br/ - Base de Conhecimento de Gestão Comercial de Saneamento

Permanent link: https://www.gsan.com.br/doku.php?id=ajuda:fiscalizar\_os\_acompanhamento\_de\_servico&rev=1486404751

Last update: 31/08/2017 01:11

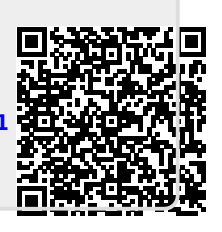